# **Instalace** aplikace

Petr Novák (Ing., Ph.D.) / 2024-10-24

## Obsah

| 1 | Úvod             | 1 |
|---|------------------|---|
| 2 | Postup instalace | 1 |

## 1 Úvod

Aplikaci je před použitím potřeba nainstalovat. Tento dokument je obecný pro mnoho vydaných aplikací. Z tohoto důvodu zde není uveden přímo název jedné konkrétní aplikace, ale jako název aplikace je v celém dokumentu použito **MojeAplikace**. Při instalaci za pojmenování **MojeAplikace** vždy doplňte název vaší instalované aplikace. Instalační soubor aplikace má na svém konci rozlišení:

And – Určen pro Microsoft/Windows. Win – Určeno pro Google/Android.

## 2 Postup instalace

V popisu (příslušné) aplikace je uveden WWW odkaz, kde se nachází základní umístění aplikace.

Na adrese uvedené v manuálu aplikace jsou následující další pod-adresáře:

- DOCs Manuál a případně další popisy / dokumenty k aplikaci.
- Installs Instalační soubory pro různé OS / platformy
  - **Microsoft-Windows** Obsahuje soubory typu ZIP pro instalaci aplikace (pouze rozbalením) na platformu Microsoft/Windows.
  - Google-Android Obsahuje soubory typu APK pro instalaci aplikace na platformu Google/Android.
  - Apple-iOS (Instalace pro systém Apple/iOS zatím není dostupná).

### 2.1 Microsoft/Windows

**Microsoft/Windows** – Stáhnout soubor **MujHruhyHlasWin VXX.XX.XX.Zip**, ten rozbalit do libovolného adresáře (vznikne pod-adresář **MujHruhyHlas VXX.XX.XXX**) a spustit aplikaci pomocí souboru **MujDruhyHlas.exe**. **VXX.XX.XXX** představuje verzi aplikace.

### 2.2 Google/Android

Verze aplikace pro **Google/Android** není (zatím) umístěna v **Google-Play**, ale je dostupná jako instalační soubor (APK) na WWW stránkách vydavatele aplikace. Základní adresa je uvedena v popisu aplikace a bližší informace jsou na začátku tohoto dokumentu.

Z WWW stáhnout soubor **MojeAplikaceAnd VXX.XX.apk** a ten instalovat (dotykem na stažený soubor). Je nutno povolit instalaci z neověřeného zdroje (stačí jednou pro tuto apliakci). **VXX.XX.XXX** představuje verzi aplikace. Před instalací nové verze aplikace se velmi doporučuje předchozí verzi nejprve odinstalovat (zejména z důvodu možné nekompatibility nastavení aplikace).

Podrobnější postup je následující:

- Připojit se (například tabletem) k internetu. Pomocí datové připojení / WiFi / ...
- Spustit (libovolný) WWW prohlížeč.
- Zadat adresu obsahující instalaci aplikace (uvedena v manuálu aplikace).
- Vlézt do pod-adresáře označeného Install a dále Google-android.
- Vybrat poslední / nejnovější dostupný soubor podle verze (nejvyšší číslo v Vxx.xx.xxx) a ten stáhnout (dotykem na něho).
- Po stažení vykonat jeho instalaci. Dotykem na stažený soubor. Stažené soubory jsou většinou v historii, která se zobrazí pomocí roletového menu tažením prsu od horního okraje displeje.
- Bude zobrazeno varování typu Instalovat aplikaci z neověřeného zdroje? Toto je samozřejmě nutno (pouze jednou, pro tuto aplikaci) povolit.
- Po instalaci bude aplikace spuštěna.

## 2.3 Apple/iOS

Apple/iOS – Tento systém zatím není podporován.